## **TP3 – Serveur DHCP**

## 1. Ajout du rôle DHCP.

• Dans la console Gestionnaire de serveur, cliquez sur Ajoutez des rôles et des fonctionnalités :

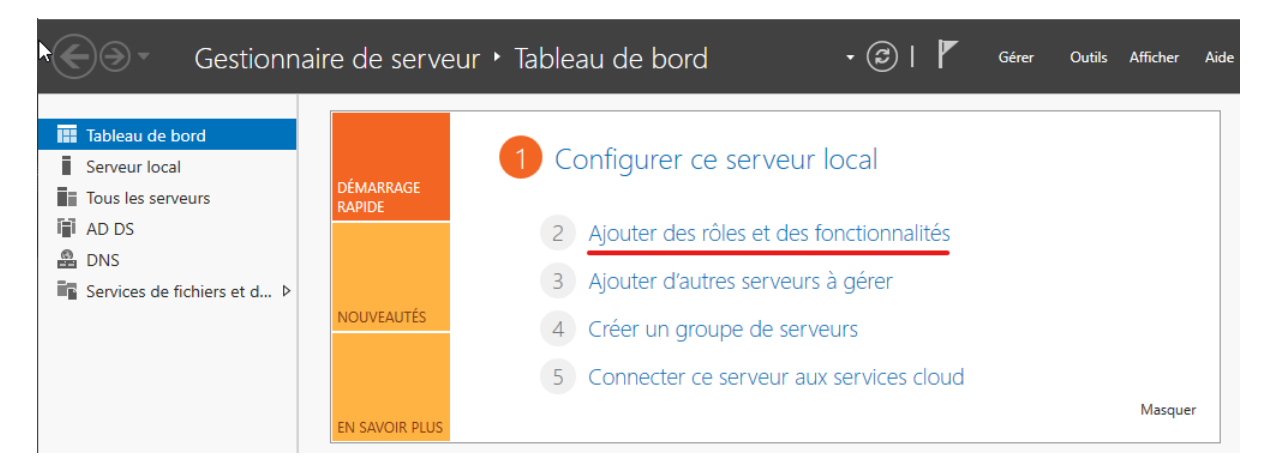

- L'assistant se lance : cliquez sur Suivant. Dans la fenêtre Type d'installation, cliquez sur Installation basée sur un rôle ou une fonctionnalité.
- Dans la fenêtre Sélection du serveur, laissez le paramètre par défaut (AD est le serveur de destination) et cliquez sur Suivant.
- Dans la fenêtre Rôle de serveurs, sélectionnez le rôle Serveur DHCP puis cliquez sur Ajouter des fonctionnalités dans la fenêtre qui s'affiche.

SERVEUR DE DESTINATION Sélectionner des rôles de serveurs AD.sio-exupery.local Sélectionnez un ou plusieurs rôles à installer sur le serveur sélectionné. Avant de commencer Type d'installation Rôles Description Sélection du serveur Le serveur DHCP (Dynamic Host Accès à distance Configuration Protocol) vous permet Rôles de serveurs Attestation d'intégrité de l'appareil Hyper-V de configurer, gérer et fournir de Fonctionnalités manière centralisée des adresses IP Serveur de télécopie temporaires et des informations Serveur DHCP Serveur DHCP connexes aux ordinateurs clients. Serveur DNS (Installé) Confirmation Serveur Web (IIS) Service Guardian hôte Services AD DS (Installé) Services AD LDS (Active Directory Lightweight Dire Services AD RMS (Active Directory Rights Manage Services Bureau à distance Services d'activation en volume Services d'impression et de numérisation de docur Services de certificats Active Directory Services de déploiement Windows Services de fédération Active Directory (AD FS) Services de fichiers et de stockage (2 sur 12 installe Services de stratégie et d'accès réseau < Précédent Suivant > Installer Annuler

 $\times$ 

- Dans la fenêtre Fonctionnalités, cliquez sur Suivant.
- Prenez connaissance dans la fenêtre Serveur DHCP des informations concernant ce service. Cliquez une nouvelle fois sur Suivant.
- Dans la fenêtre Confirmation, cliquez sur Installer.

📥 Assistant Ajout de rôles et de fonctionnalités

| Confirmer les sél                                                                                         | lections d'installation SERVEUR DE AD.sie                                                                                                    | DESTINATION<br>-exupery.local           |
|----------------------------------------------------------------------------------------------------|----------------------------------------------------------------------------------------------------|-----------------------------------------|
| Avant de commencer<br>Type d'installation<br>Sélection du serveur<br>Rôles de serveurs<br>Fonctionnalités | Pour installer les rôles, services de rôle ou fonctionnalités suivants sur le serveur sélectione<br>Installer.<br>Redémarrer automatiquement le serveur de destination, si nécessaire<br>Il se peut que des fonctionnalités facultatives (comme des outils d'administration) soient a<br>cette page, car elles ont été sélectionnées automatiquement. Si vous ne voulez pas installe<br>fonctionnalités facultatives, cliquez sur Précédent pour désactiver leurs cases à cocher. | é, cliquez sur<br>ffichées sur<br>r ces |
| Serveur DHCP<br>Confirmation<br>Résultats                                                                 | Outils d'administration de serveur distant<br>Outils d'administration de rôles<br>Outils du serveur DHCP<br>Serveur DHCP<br>Exporter les paramètres de configuration<br>Spécifier un autre chemin d'accès source                                                                                                    |                                         |
|                                                                                                    | < Précédent Suivant > Installer                                                                                                    | Annuler                                 |

 $\times$ 

\_

• Dans la fenêtre Résultats, attendez la fin de l'installation et cliquez sur Fermer.

| 📥 Assistant Ajout de rôles et de fo | onctionnalités                                                                                                    | -                              |                | ×          |
|-------------------------------------|----------------------------------------------------------------------------------------------------|--------------------------------|----------------|------------|
| Progression de l'i                  | nstallation                                                                                                    | SERVEUR DE<br>AD.sio           | DESTINATIO     | ON<br>xcal |
| Avant de commencer                  | Afficher la progression de l'installation                                                                                                    |                                |                |            |
| Type d'installation                 | <ol> <li>Installation de fonctionnalité</li> </ol>                                                                                                    |                                |                |            |
| Sélection du serveur                |                                                                                                    | -                              |                |            |
| Rôles de serveurs                   | Configuration requise. Installation réussie sur AD.sio-exupery.local.                                                                                                    |                                |                |            |
| Fonctionnalités                     | Serveur DHCP                                                                                                    |                                |                |            |
| Serveur DHCP                        | Lancer l'Assistant Post-installation DHCP                                                                                                    |                                |                |            |
| Confirmation                        | Ierminer la configuration DHCP                                                                                                    |                                |                |            |
| Résultats                           | Outils d'administration de serveur distant                                                                                                    |                                |                |            |
|                                     | Outils du administration de roles<br>Outils du serveur DHCP                                                                                                    |                                |                |            |
|                                     |                                                                                                    |                                |                |            |
|                                     |                                                                                                    |                                |                |            |
|                                     | Vous pouvez fermer cet Assistant sans interrompre les tâches en cours<br>leur progression ou rouvrez cette page en cliquant sur Notifications da<br>commandes, puis sur Détails de la tâche. | d'exécution.<br>Ins la barre d | Examinez<br>le | z          |
|                                     | Exporter les paramètres de configuration                                                                                                    |                                |                |            |
|                                     | < Précédent Suivant >                                                                                                    | Fermer                         | Annule         | er         |

## 2. Configuration d'une nouvelle étendue et ajout d'options.

• Dans la console Gestionnaire de serveur, cliquez sur l'icône Notifications comportant un symbole attention puis cliquez sur le lien Terminer la configuration DHCP :

| 4 | Configuration post-déploiement                                            |
|---|---------------------------------------------------------------------------|
|   | Configuration requise pour : Serveur DHCP à AD                            |
|   | Terminer la configuration DHCP                                            |
| 0 | Installation de fonctionnalité                                            |
|   | Configuration requise. Installation réussie sur AD.sio-<br>exupery.local. |
|   | Ajouter des rôles et fonctionnalités                                      |
|   | Détails de la tâche                                                       |

- L'assistant se lance. Dans la fenêtre Description, cliquez sur Suivant.
- Dans la fenêtre Autorisation, le compte sio-exupery\administrateur est spécifié afin d'autoriser le serveur DHCP dans Active Directory. Cliquez sur Valider :

| 📥 Assistant Configuration post-in     | stallation DHCP                                                                                                    | _         |             | ×    |
|---------------------------------------|----------------------------------------------------------------------------------------------------|-----------|-------------|------|
| Autorisation                          |                                                                                                    |           |             |      |
| Description<br>Autorisation<br>Résumé | Spécifiez les informations d'identification à utiliser pour autoriser ce serveur la AD DS. <ul> <li>Utiliser les informations d'identification de l'utilisateur suivant<br/>Nom d'utilisateur : SIO-EXUPERY\Administrateur</li> <li>Utiliser d'autres informations d'identification<br/>Nom d'utilisateur : Specification</li> <li>Ignorer l'autorisation AD</li> </ul> | OHCP dan: | s les servi | ices |
|                                       |                                                                                                    |           |             |      |
|                                       | < Précédent Suivant > Vali                                                                                                    | der       | Annule      | r    |

- Dans la fenêtre Résumé, cliquez sur Fermer pour fermer l'assistant.
- Dans le Gestionnaire de serveur, cliquez sur Outils puis sur DHCP pour lancer la console DHCP. Développez les nœuds ad.sio-exupery.local puis IPv4 dans la fenêtre de gauche :

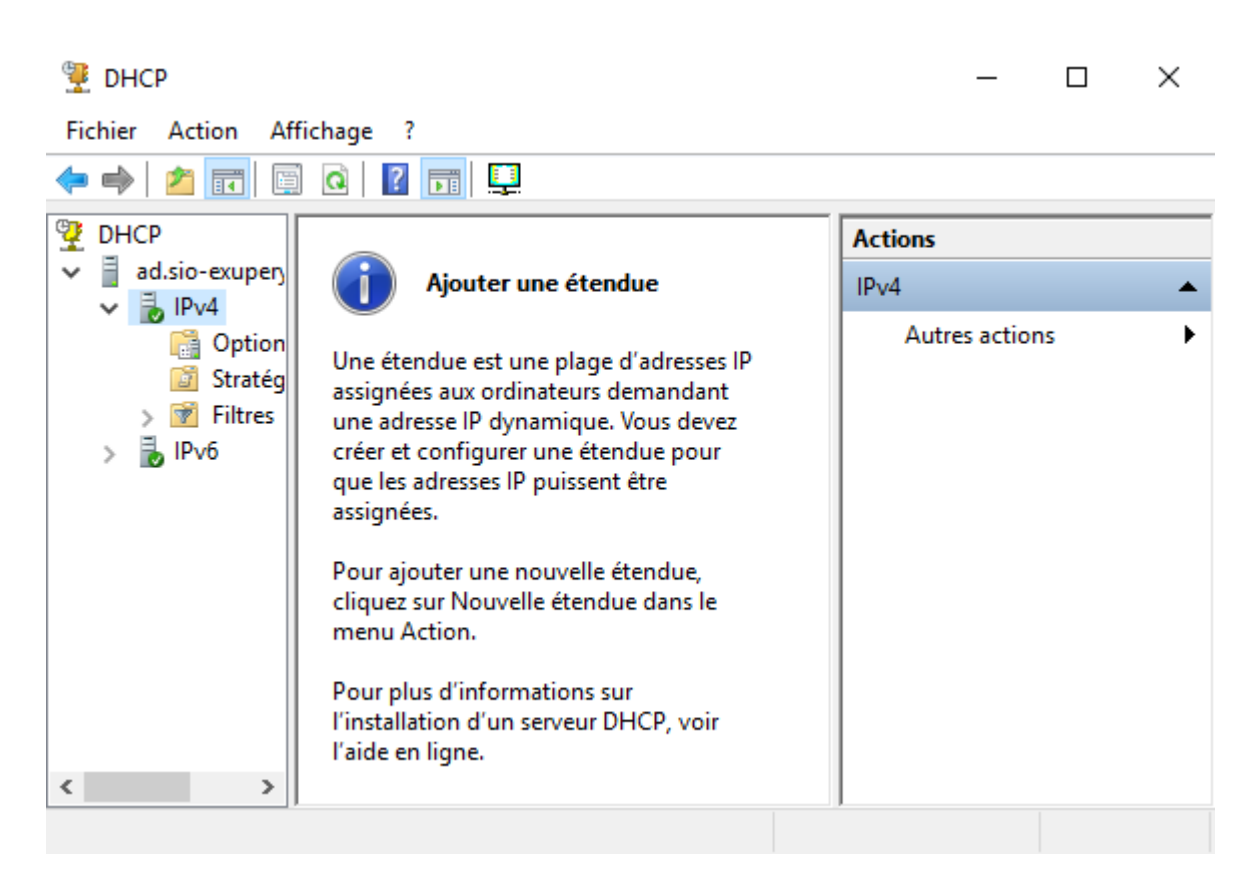

• Effectuez un clic droit sur IPv4 puis dans le menu contextuel, cliquez sur Nouvelle étendue.

| 🏆 DHCP                       |                                                                              |   |         | _         |    | × |
|------------------------------|------------------------------------------------------------------------------|---|---------|-----------|----|---|
| Fichier Action               | Affichage ?                                                                  |   |         |           |    |   |
| 🗢 🔿 🔁 📰                      | 🛱 🖸 🔽 📻 🖳                                                                    |   |         |           |    |   |
| 🦞 DHCP                       |                                                                              |   | Actions |           |    |   |
| ad.sio-exupe                 | י (j) Ajouter une étendue                                                    |   | IPv4    |           |    | • |
|                              | Afficher les statistiques                                                    |   | Aut     | res actio | ns | • |
| 2012 :<br>> 100 €<br>> 100 € | Nouvelle étendue<br>Nouvelle étendue de multidiffusion                       |   |         |           |    |   |
|                              | Configurer un basculement<br>Répliquer les étendues de basculement           |   |         |           |    |   |
|                              | Définir les classes des utilisateurs<br>Définir les classes des fournisseurs |   |         |           |    |   |
|                              | Réconcilier toutes les étendues                                              |   |         |           |    |   |
|                              | Définir les options prédéfinies                                              |   |         |           |    |   |
|                              | Affichage >                                                                  | > |         |           |    |   |
|                              | Actualiser                                                                   |   |         |           |    |   |
|                              | Propriétés                                                                   |   |         |           |    |   |
|                              | Aide                                                                         |   |         |           |    |   |
| < >                          | •                                                                            |   |         |           |    |   |
| Créer une étendue            |                                                                              |   |         |           |    |   |

• Dans l'Assistant Nouvelle étendue, cliquez sur Suivant puis dans la fenêtre Nom de l'étendue saisissez Etendue sio-exupery.local. Cliquez ensuite sur Suivant :

Assistant Nouvelle étendue

| Nom de l'étendue            |   |
|-----------------------------|---|
| Vous devez fournir un nom i | D |

n pour identifier l'étendue. Vous avez aussi la possibilité de fournir une description.

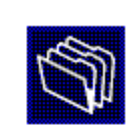

| Nom :         | Etendue sio-exup | ery.local |  |  |
|---------------|------------------|-----------|--|--|
| Description : |                  |           |  |  |
|               |                  |           |  |  |
|               |                  |           |  |  |
|               |                  |           |  |  |
|               |                  |           |  |  |
|               |                  |           |  |  |
|               |                  |           |  |  |

• Saisissez les adresses IP de début et de fin : 192.168.1.50 et 192.168.1.70.

| Assistant Nouvelle étendue                                                                                   |
|----------------------------------------------------------------------------------------------------|
| Plage d'adresses IP<br>Vous définissez la plage d'adresses en identifiant un jeu d'adresses IP consécutives. |
| Paramètres de configuration pour serveur DHCP                                                                |
| Entrez la plage d'adresses que l'étendue peut distribuer.                                                    |
| Adresse IP de 192 . 168 . 1 . 50<br>début :                                                                  |
| Adresse IP de fin : 192 . 168 . 1 . 70                                                                       |
| Paramètres de configuration qui se propagent au client DHCP.                                                 |
| Longueur : 24                                                                                                |
| Masque de 255.255.0<br>sous-réseau :                                                                         |
|                                                                                                    |
| < Précédent Suivant > Annuler                                                                                |
|                                                                                                    |

• Dans la fenêtre Ajout d'exclusions, cliquez sur Suivant.

Assistant Nouvelle étendue

| Ajout d'exclusions et de retard<br>Les exclusions sont des adresses ou une plage d'adresses qui ne sont pas distribuées<br>par le serveur. Un retard est la durée pendant laquelle le serveur retardera la<br>transmission d'un message DHCPOFFER. |   |
|----------------------------------------------------------------------------------------------------|---|
| Entrez la plage d'adresses IP que vous voulez exclure. Si vous voulez exclure une<br>adresse unique, entrez uniquement une adresse IP de début.<br>Adresse IP de début : Adresse IP de fin :                                                       |   |
| Plage d'adresses exclue :     Supprimer       Retard du sous-réseau en millisecondes :                                                                                                    |   |
|                                                                                                    |   |
| < Précédent Suivant > Annuler                                                                                                    | - |

• Dans la fenêtre Durée du bail, laissez la valeur par défaut de 8 jours :

| Assistant Nouvelle étendue                                                                                                    |
|----------------------------------------------------------------------------------------------------|
| Durée du bail<br>La durée du bail spécifie la durée pendant laquelle un client peut utiliser une adresse<br>IP de cette étendue.                                                                                                    |
| La durée du bail doit théoriquement être égale au temps moyen durant lequel<br>l'ordinateur est connecté au même réseau physique. Pour les réseaux mobiles<br>constitués essentiellement par des ordinateurs portables ou des clients d'accès à<br>distance, des durées de bail plus courtes peuvent être utiles. |
| De la même manière, pour les réseaux stables qui sont constitués principalement<br>d'ordinateurs de bureau ayant des emplacements fixes, des durées de bail plus longues<br>sont plus appropriées.                                                                                                    |
| Définissez la durée des baux d'étendue lorsqu'ils sont distribués par ce serveur.                                                                                                    |
| Limitée à :                                                                                                    |
| Jours : Heures : Minutes :                                                                                                    |
|                                                                                                    |
| < Précédent Suivant > Annuler                                                                                                    |

• Dans la fenêtre Configuration des paramètres DHCP, cochez l'option Non, je configurerai ces options ultérieurement et cliquez sur Suivant :

| Assistant N | louvelle | étendue |
|-------------|----------|---------|
|-------------|----------|---------|

| <b>Configuration des paramètres DHCP</b><br>Vous devez configurer les options DHCP les plus courantes pour que les clients<br>puissent utiliser l'étendue.                                                                                                    | (J)    |
|----------------------------------------------------------------------------------------------------|--------|
| Lorsque les clients obtiennent une adresse, ils se voient attribuer des options DHCP,<br>telles que les adresses IP des routeurs (passerelles par défaut), des serveurs DNS, et<br>les paramètres WINS pour cette étendue.<br>Les paramètres que vous sélectionnez maintenant sont pour cette étendue et ils |        |
| remplaceront les paramètres configurés dans le dossier Options de serveur pour ce<br>serveur.                                                                                                    |        |
| Voulez-vous configurer les options DHCP pour cette étendue maintenant ?                                                                                                    |        |
| Oui, je veux configurer ces options maintenant     Non, je configurerai ces options ultérieurement                                                                                                    |        |
|                                                                                                    |        |
|                                                                                                    |        |
| < Précédent Suivant > A                                                                                                    | nnuler |

- Cliquez sur Terminer pour fermer l'assistant
- Dans le Gestionnaire DHCP, visualisez la configuration mise en œuvre notamment le Pool d'adresses :

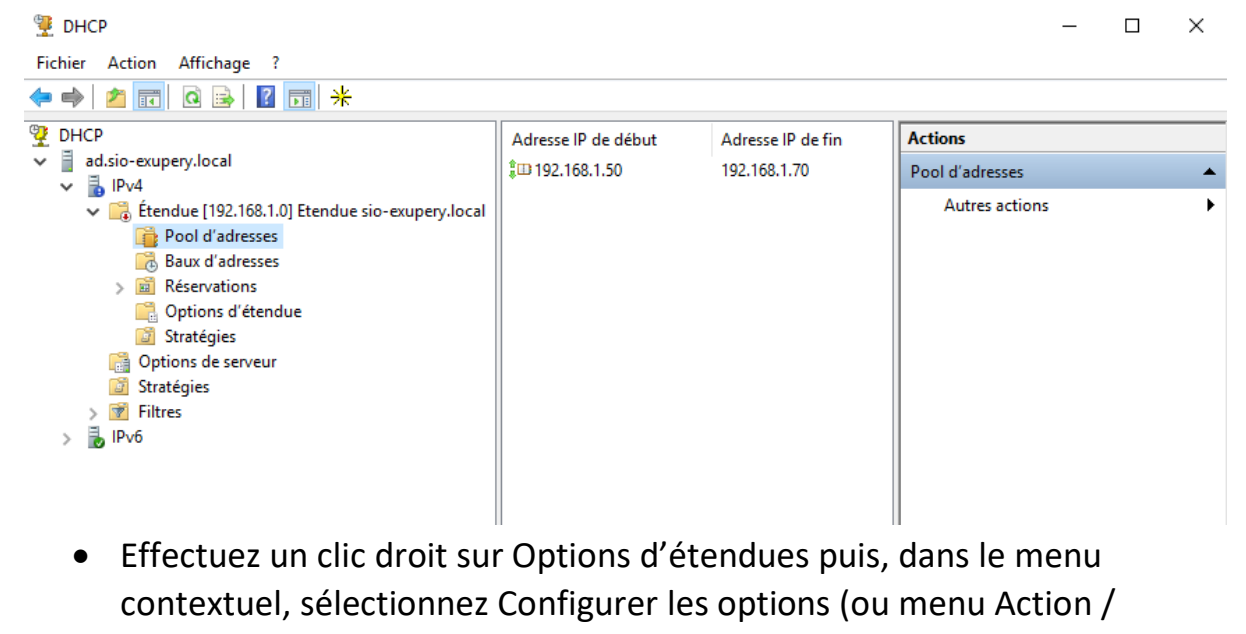

Configurer les options) :

| 9 DHCP                                                                                                    |                                                                                                    | _                 |   |
|----------------------------------------------------------------------------------------------------|----------------------------------------------------------------------------------------------------|-------------------|---|
| Fichier Action Affichage ?                                                                                                    |                                                                                                    |                   |   |
| 🔶 🔿 🚾 🍳 📓 📷                                                                                                    |                                                                                                    |                   |   |
| 🦞 DHCP                                                                                                    | â                                                                                                    | Actions           |   |
| ✓ ad.sio-exupery.local ↓ IPv4                                                                                                    | Options d'étendue                                                                                                    | Options d'étendue | • |
| <ul> <li>Étendue [192.168.1.0] Etendue sio-exupery.local</li> <li>Pool d'adresses</li> <li>Baux d'adresses</li> <li>Réservations</li> <li>Options d'étendue</li> <li>Stratégi</li> </ul> | Les options d'étendue sont des paramètres<br>de configuration supplémentaires qu'un<br>serveur DHCP peut assigner aux clients<br>DHCP. Par exemple, certaines options<br>couramment utilisées incluent les adresses<br>IP pour les passerelles par défaut<br>(routeurs), les serveurs WINS, et les<br>serveurs DNS. | Autres actions    | • |
| > 📝 Filtres Actualiser                                                                                                    | Les options d'étendue remplacent les<br>options de serveur.<br>Pour définir les options d'étendue, cliquez<br>sur Options de configuration dans le menu                                                                                                    |                   |   |

• Cochez l'option 003 Routeur puis saisissez 192.168.1.1 dans le champ Adresse IP afin de définir la passerelle par défaut à attribuer aux postes clients DHCP et cliquez sur Ajouter puis sur Appliquer :

| Options Étendue                               | ?                        | ×   |
|-----------------------------------------------|--------------------------|-----|
| Général Avancé                                |                          |     |
| Options disponibles                           | Description              | ^   |
| <ul> <li>✓ 003 Routeur</li> </ul>             | Tableau de               |     |
| 004 Serveur de temps     005 Serveurs de noms | Tableau de<br>Tableau de | ~   |
| <                                             | >                        |     |
| Entrée de données<br>Nom du serveur :         |                          |     |
| Adresse IP :                                  | Résoudre                 |     |
| Ajouter                                       |                          |     |
| 192.168.1.1 Supprimer                         |                          |     |
| Monter                                        |                          |     |
| Descendre                                     |                          |     |
|                                               |                          |     |
| OK Annuler                                    | Appliq                   | uer |

• Cochez l'option 006 Serveur DNS, saisissez l'adresse 192.168.1.100 puis cliquez sur Ajouter :

| 0.1     |          |
|---------|----------|
| Untions | Frendule |
| Options | LICIUUL  |
|         |          |

?

| Général | Avancé               |           |         |               |
|---------|----------------------|-----------|---------|---------------|
| Optior  | ns disponibles       |           |         | Descriptior A |
|         | 5 Serveurs de noms   |           |         | Tableau de    |
| 00 🗹    | 6 Serveurs DNS       |           |         | Tableau de    |
| 00      | 7 Serveurs de connex | tion      |         | Tableau de    |
|         | 8 Serveurs de cookie | s         |         | Tableau de 🗸  |
| <       |                      |           |         | >             |
| Adre    | sse IP :<br>         | Ajouter   |         | Résoudre      |
| 192     | 2.168.1.100          | Supprimer |         |               |
|         |                      | Monter    |         |               |
|         |                      | Descendre |         |               |
|         |                      | OK        | Appuler | Appliquer     |

• Cochez l'option 015 Nom de domaine DNS et spécifiez le nom du domaine sio-exupery.local pour que les clients reçoivent le suffixe DNS :

| Options Étendue                                                                                            | ?                                     | ×   |
|----------------------------------------------------------------------------------------------------|---------------------------------------|-----|
| Général Avancé                                                                                             |                                       |     |
| Options disponibles<br>☐ 014 Fichier de vidage Merit<br>☑ 015 Nom de domaine DNS<br>☐ 016 Sancer d'échance | Descriptior<br>Chemin du<br>Nom de do | ^   |
| <ul> <li>☐ 017 Chemin d'accès de la racine</li> <li></li> </ul>                                            | Adresse du<br>Chemin du<br>>          | ~   |
| Entrée de données<br>Valeur chaîne :<br>sio-exupery.local                                                  |                                       |     |
| OK Annuler                                                                                                 | Appliqu                               | Jer |

• Cliquez sur OK pour procéder à la création des options.

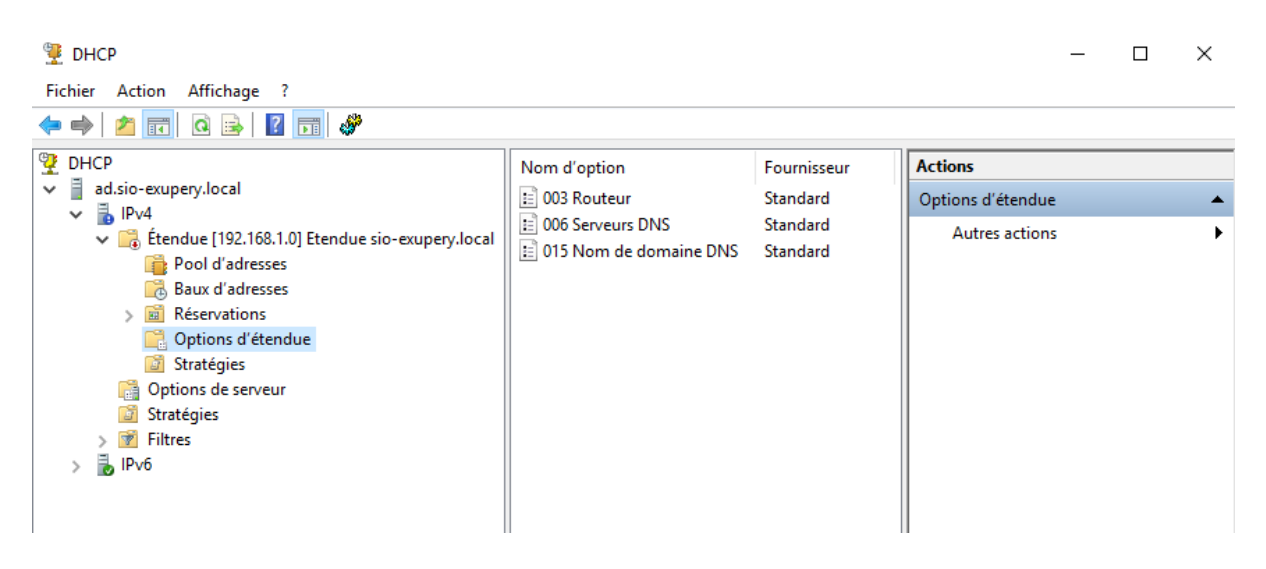

• L'étendue est actuellement désactivée. Effectuez un clic droit sur Etendue [192.168.1.0] puis cliquez sur Activer dans le menu contextuel.

| 🏆 DHCP                                                                                                    |                           |                                                          |
|----------------------------------------------------------------------------------------------------|---------------------------|----------------------------------------------------------|
| Fichier Action Affichage                                                                                                    | ?                         |                                                          |
| 🗢 🔿 🖄 📰 🖾                                                                                                    | 🖻 📔 💼 🕤                   |                                                          |
| <sup>™</sup> DHCP <sup>™</sup> ad.sio-exupery.local <sup>™</sup> <sup>™</sup> | Co                        | ntenu de l'étendue<br>Pool d'adresses<br>Baux d'adresses |
| ✓ → Étendue [19<br>→ Pool d'a                                                                                                    | Afficher les statistiques | rvations                                                 |
| 🔂 Baux d'a                                                                                                    | Avancé                    | > tégies                                                 |
|                                                                                                    | Configurer un basculement |                                                          |
| 🔯 Stratégie                                                                                                    | Réconcilier               |                                                          |
| 🛐 Stratégies                                                                                                    | Activer                   |                                                          |
| > Drv6                                                                                                    | Affichage                 | >                                                        |
|                                                                                                    | Supprimer                 |                                                          |

• Démarrez la machine WIN10. Vérifiez que ses paramètres IP soient bien déterminés automatiquement :

| Propriété                                                                                                    | s de : Protocole Internet ver   | sion 4 (1 | TCP/ | IPv4) |       |        | × |
|----------------------------------------------------------------------------------------------------|---------------------------------|-----------|------|-------|-------|--------|---|
| Général                                                                                                    | Configuration alternative       |           |      |       |       |        |   |
| Les paramètres IP peuvent être déterminés automatiquement si votre<br>réseau le permet. Sinon, vous devez demander les paramètres IP<br>appropriés à votre administrateur réseau. |                                 |           |      |       |       |        |   |
| () Ot                                                                                                    | otenir une adresse IP automati  | quement   | t    |       |       |        |   |
| OUt                                                                                                    | iliser l'adresse IP suivante :  |           |      |       |       |        |   |
| Adre                                                                                                    | sse IP :                        |           |      |       |       |        |   |
| Masc                                                                                                    | jue de sous-réseau ;            |           |      |       |       |        |   |
| Pass                                                                                                    | erelle par défaut :             |           |      |       |       |        |   |
| () Ob                                                                                                    | tenir les adresses des serveu   | rs DNS a  | utom | atiqu | ement |        |   |
| OUt                                                                                                    | iliser l'adresse de serveur DNS | suivante  | e :  |       |       |        |   |
| Serv                                                                                                    | eur DNS préféré :               |           |      |       |       |        |   |
| Serv                                                                                                    | eur DNS auxiliaire :            |           |      |       |       |        |   |
| V                                                                                                    | alider les paramètres en quitta | nt        |      |       | Ava   | ancé   |   |
|                                                                                                    |                                 | [         |      | OK    |       | Annule | r |

 Saisissez la commande ipconfig /all afin de vérifier le suffixe DNS, l'adresse IP, le masque de sous-réseau, le bail obtenu, l'adresse IP de la passerelle par défaut ainsi que l'adresse IP du serveur DNS :

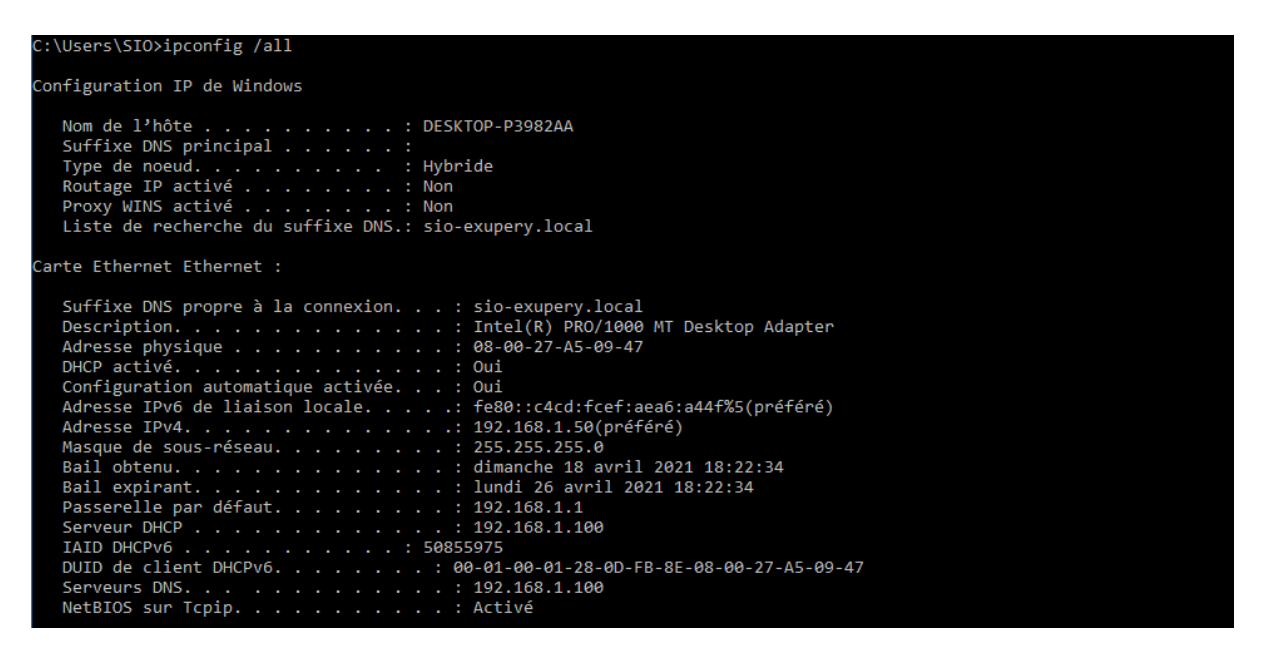

• Depuis la machine virtuelle AD, visualisez l'attribution du bail en cliquant sur Baux d'adresses dans le Gestionnaire DHCP :

| 9 DHCP                                                                                                    |                      |                   |                     | - C             | x c |
|----------------------------------------------------------------------------------------------------|----------------------|-------------------|---------------------|-----------------|-----|
| Fichier Action Affichage ?                                                                                                    |                      |                   |                     |                 |     |
| 💠 🔿 🚾   🍳 🗟   🛛 🖬                                                                                                    |                      |                   |                     |                 |     |
| 🖞 DHCP                                                                                                    | Adresse IP du client | Nom               | Expiration du bail  | Actions         |     |
| ✓ ad.sio-exupery.local ✓ ↓ IPv4                                                                                                    | 192.168.1.50         | WIN10.sio-exupery | 26/04/2021 18:28:45 | Baux d'adresses | •   |
| <ul> <li>IPv4</li> <li>Options de serveur</li> <li>Étendue [192.168.1.0] Etendue sio-exupery.local</li> <li>Pool d'adresses</li> <li>Baux d'adresses</li> <li>Réservations</li> <li>Options d'étendue</li> <li>Stratégies</li> <li>Stratégies</li> <li>Stratégies</li> </ul> | ing 192.100.1.30     | winno.sio-expery  | 20/04/2021 10/2043  | Autres actions  | ,   |
| > 🛃 Flues<br>> 🛃 IPv6                                                                                                    |                      |                   |                     |                 |     |

## 3. Création d'une réservation.

• Relevez l'adresse MAC de WIN10 à l'aide de la commande ipconfig /all.

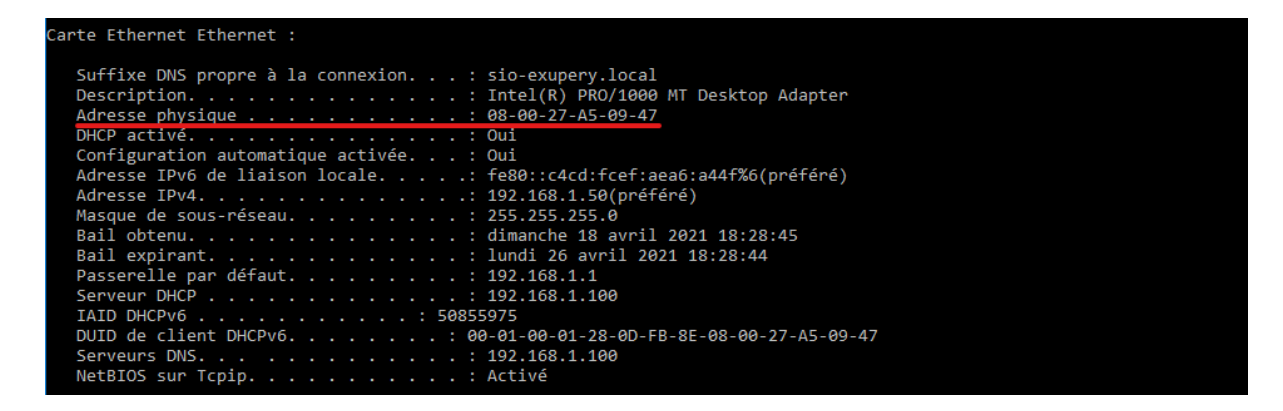

• A partir du Gestionnaire DHCP du serveur AD, cliquez droit sur Réservations et sélectionnez Nouvelle réservation.

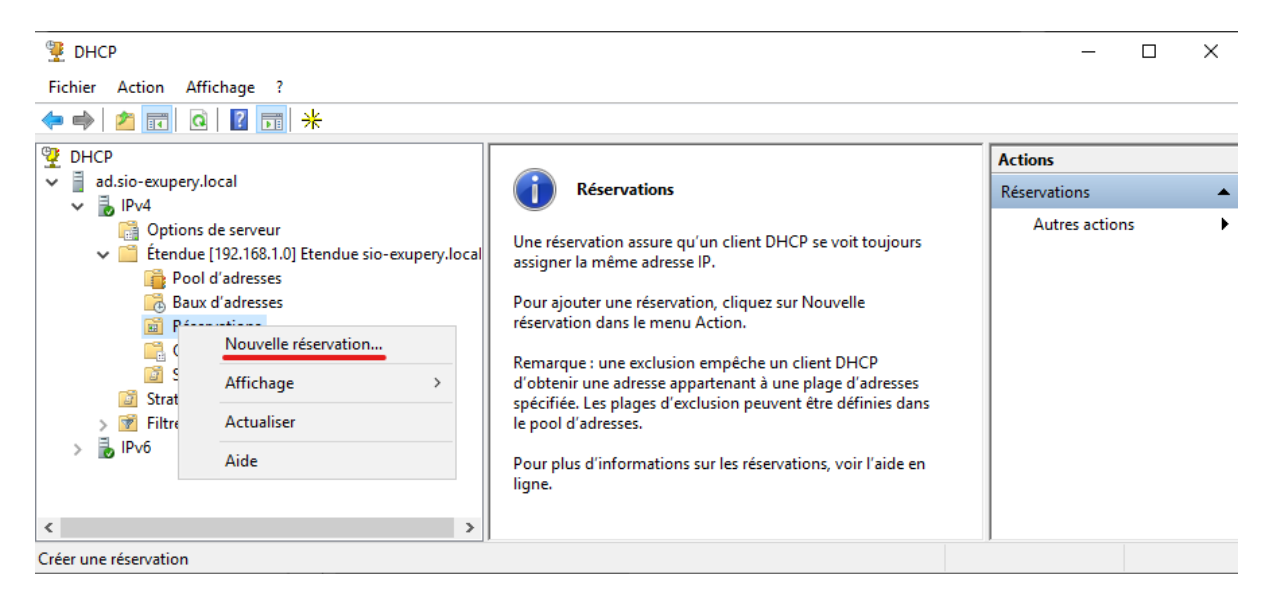

• Spécifiez l'adresse MAC ainsi que l'adresse IPv4 que vous voulez toujours assigner à l'interface de WIN10 :

|                                                          | Nouvelle réserva          | tion                       | ?                    | , ;       | ×        |                      |         |
|----------------------------------------------------------|---------------------------|----------------------------|----------------------|-----------|----------|----------------------|---------|
|                                                          | Foumissez les info        | rmations pour un client ré | servé.               |           |          |                      |         |
|                                                          | Nom de réservatio         | m : WIN10                  |                      |           |          |                      |         |
|                                                          | Adresse IP :              | 192 . 168 . 1              | . 60                 |           |          |                      |         |
|                                                          | Adresse MAC :             | 08-00-27-A5-09-4           | 17                   |           |          |                      |         |
|                                                          | Description :             |                            |                      |           |          |                      |         |
|                                                          | Types pris en ch          | harge                      |                      |           | _        |                      |         |
|                                                          | Les deux                  |                            |                      |           |          |                      |         |
|                                                          | C DHCP                    |                            |                      |           |          |                      |         |
|                                                          | C POOTP                   |                            |                      |           |          |                      |         |
|                                                          | 0 BOOTF                   |                            |                      |           |          |                      |         |
|                                                          |                           | Ajou                       | .ter                 | Fermer    |          |                      |         |
| 🚆 DHCP                                                   |                           |                            |                      |           |          | - 0                  | ×       |
| Fichier Action Affichage ?                               |                           |                            |                      |           |          |                      |         |
|                                                          |                           |                            |                      | 1         |          |                      |         |
| DHCP                                                     |                           | Nom d'option               | Fournisseur          | Valeur    |          | Actions              |         |
| V bIPv4                                                  |                           | 003 Routeur                | Standard<br>Standard | 192.168.1 | 1.1      | [192.168.1.60] WIN10 | <b></b> |
| Options de serveur                                       | Frankis is successfully a | 015 Nom de domaine DNS     | Standard             | sio-exup  | ery.loca | Autres actions       |         |
| Pool d'adresses                                          | Etendue sio-exupery.local |                            |                      |           |          |                      |         |
| 👼 Baux d'adresses                                        |                           |                            |                      |           |          |                      |         |
| <ul> <li>Réservations</li> <li>[192,168,1.60]</li> </ul> | WIN10                     |                            |                      |           |          |                      |         |
| 📑 Options d'étendu                                       | e                         |                            |                      |           |          |                      |         |
| Stratégies                                               |                           |                            |                      |           |          |                      |         |
| > 📝 Filtres                                              |                           |                            |                      |           |          |                      |         |
| > 🚡 IPv6                                                 |                           |                            |                      |           |          |                      |         |
|                                                          |                           |                            |                      |           |          |                      |         |

• Depuis WIN10, saisissez les commandes ipconfig /release puis ipconfig /renew. Vérifiez l'adresse IP obtenue :

```
C:\Windows\system32>ipconfig /release
Configuration IP de Windows
Carte Ethernet Ethernet :
Suffixe DNS propre à la connexion. . . :
Adresse IPv6 de liaison locale. . . . : fe80::c4cd:fcef:aea6:a44f%6
Passerelle par défaut. . . . . . . . :
Carte Tunnel isatap.sio-exupery.local :
Statut du média. . . . . . . . : Média déconnecté
Suffixe DNS propre à la connexion. . . :
C:\Windows\system32>ipconfig /renew
Configuration IP de Windows
Carte Ethernet Ethernet :
Suffixe DNS propre à la connexion. . . : sio-exupery.local
Adresse IPv6 de liaison locale. . . . : fe80::c4cd:fcef:aea6:a44f%6
Adresse IPv6 de liaison locale. . . : 192.168.1.60
Masque de sous-réseau. . . . . . : 192.168.1.1
Carte Tunnel isatap.sio-exupery.local :
Statut du média. . . . . . . . : Média déconnecté
Suffixe DNS propre à la connexion. . : sio-exupery.local
Carte Tunnel isatap.sio-exupery.local :
Statut du média. . . . . . . . . : Média déconnecté
Suffixe DNS propre à la connexion. . : : sio-exupery.local
Carte Tunnel isatap.sio-exupery.local :
Statut du média. . . . . . . . : Média déconnecté
Suffixe DNS propre à la connexion. . : : sio-exupery.local
C:\Windows\system32>
```